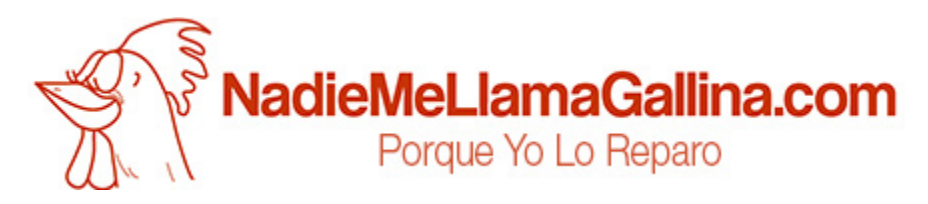

# Step by step tutorial: of Wolder miTab Boston Touch screen

For this tutorial you will need the following spared parts and tools that you cant get at our online store <u>Impextrom.com</u> Click on a tool for visit the website.

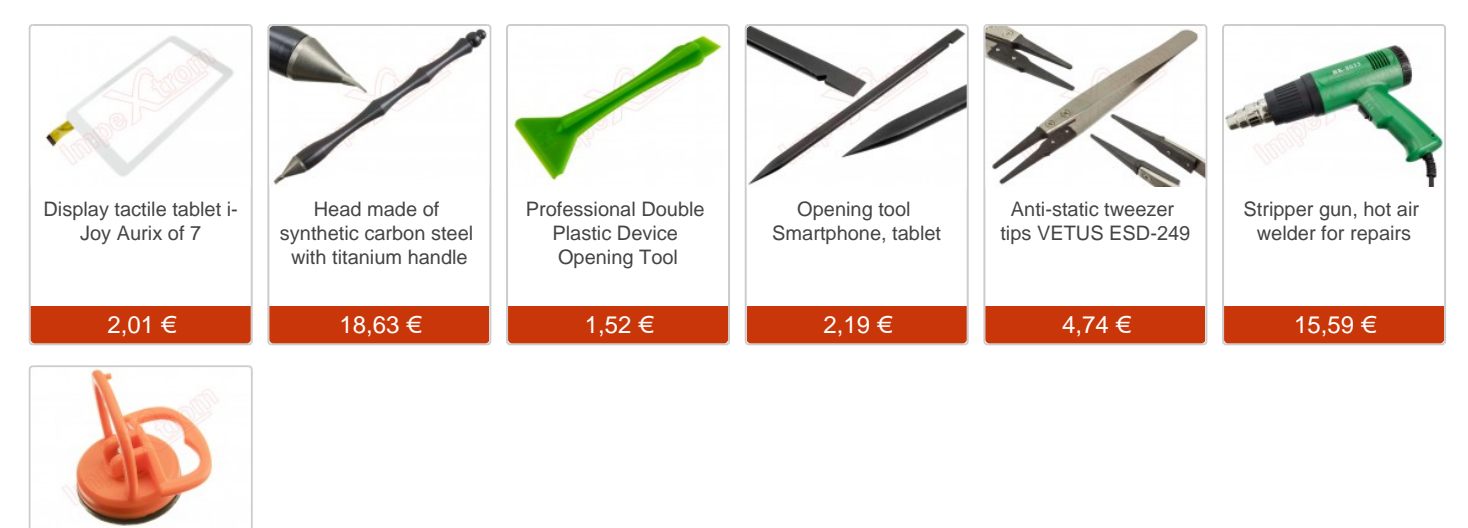

#### Step 1 - Wolder MiTab Boston

2.2" suction cup for disassembling smartphones

4,66€

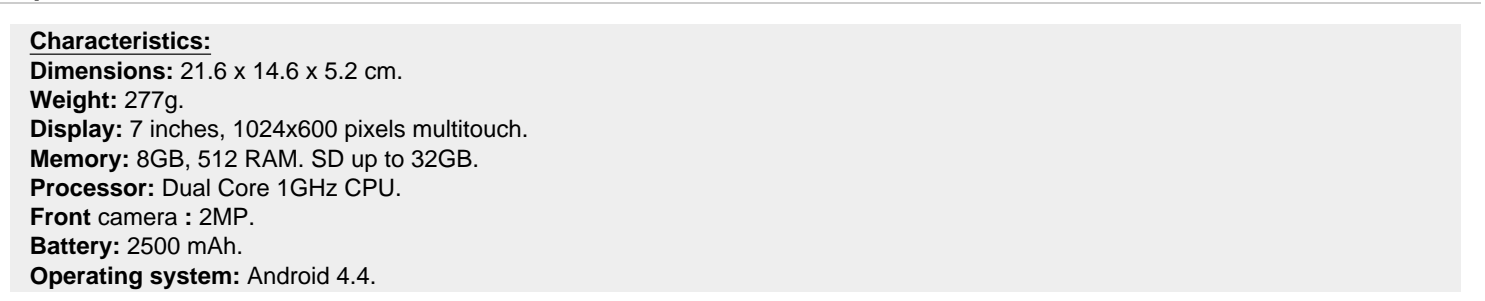

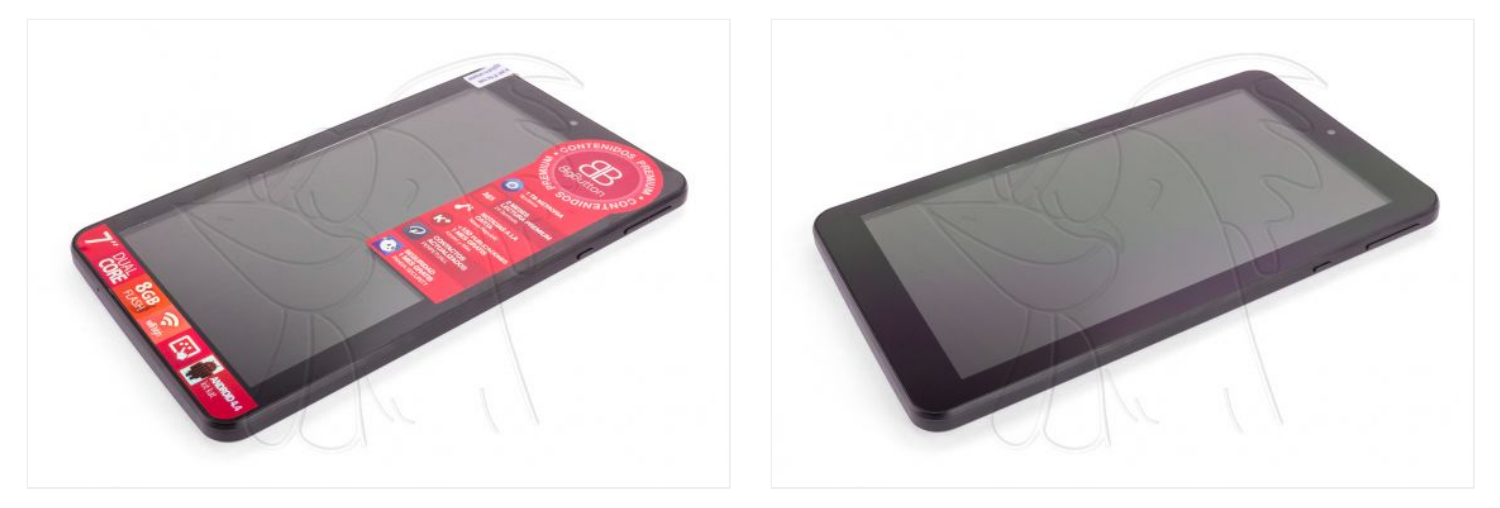

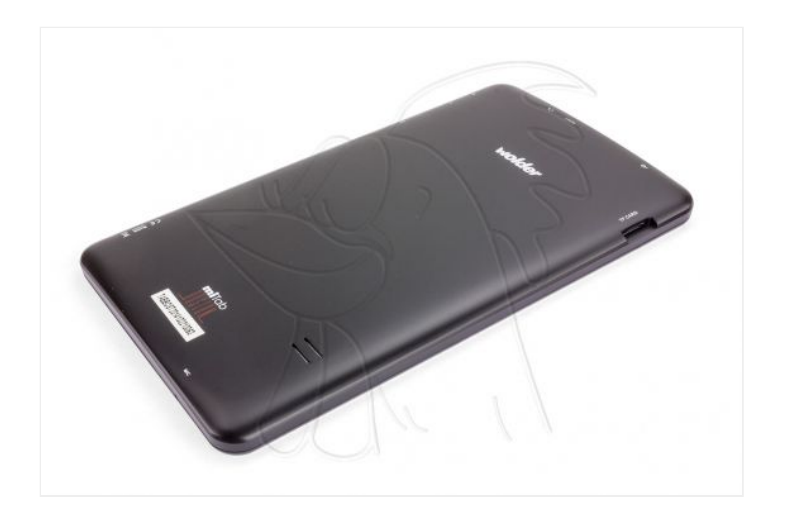

#### Step 2 - Remove back casing

The first step will be to remove the back cover. To do this, using a plastic opening tool, we will separate the casing from the chassis using lever movements to release it from the hooks that hold it.

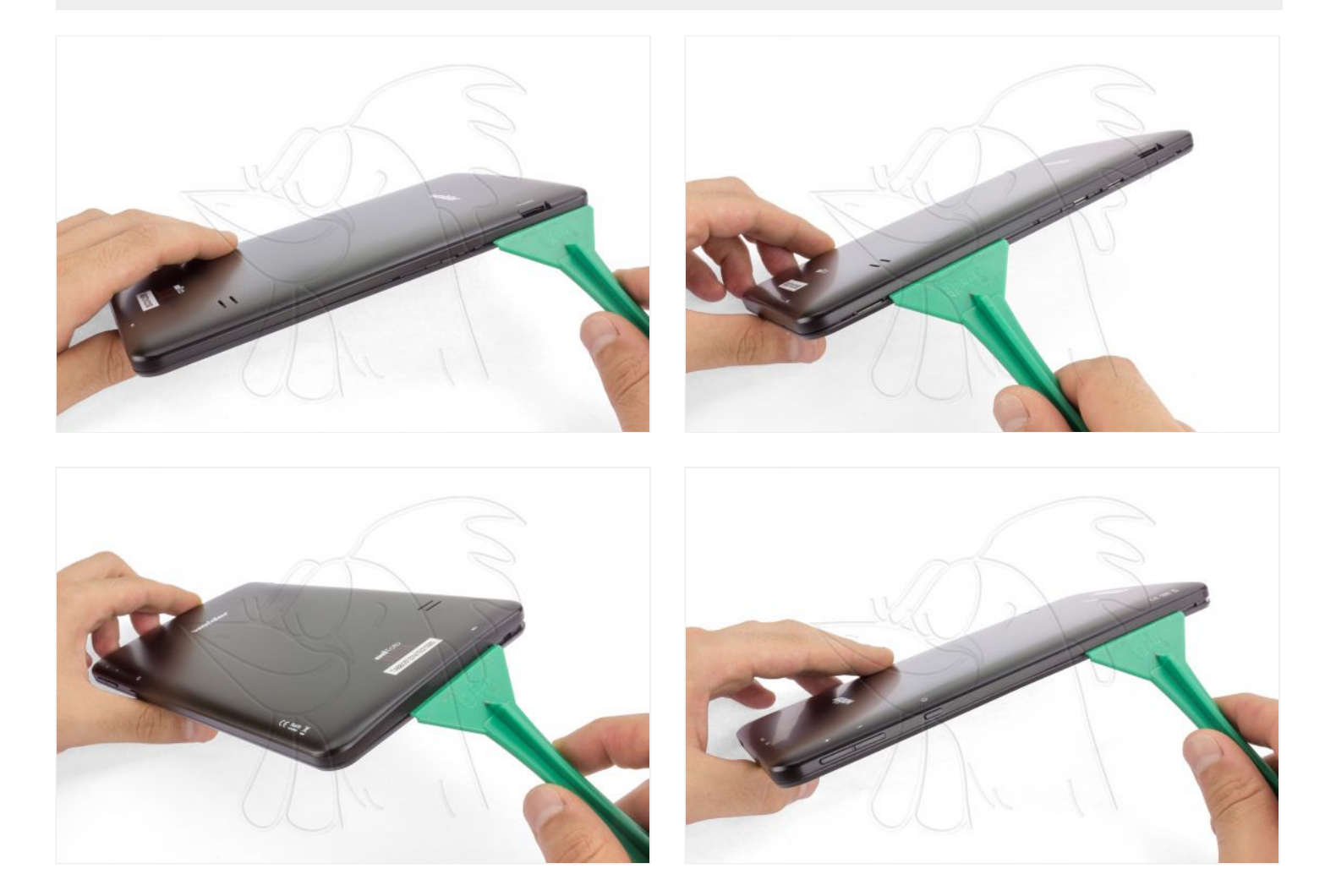

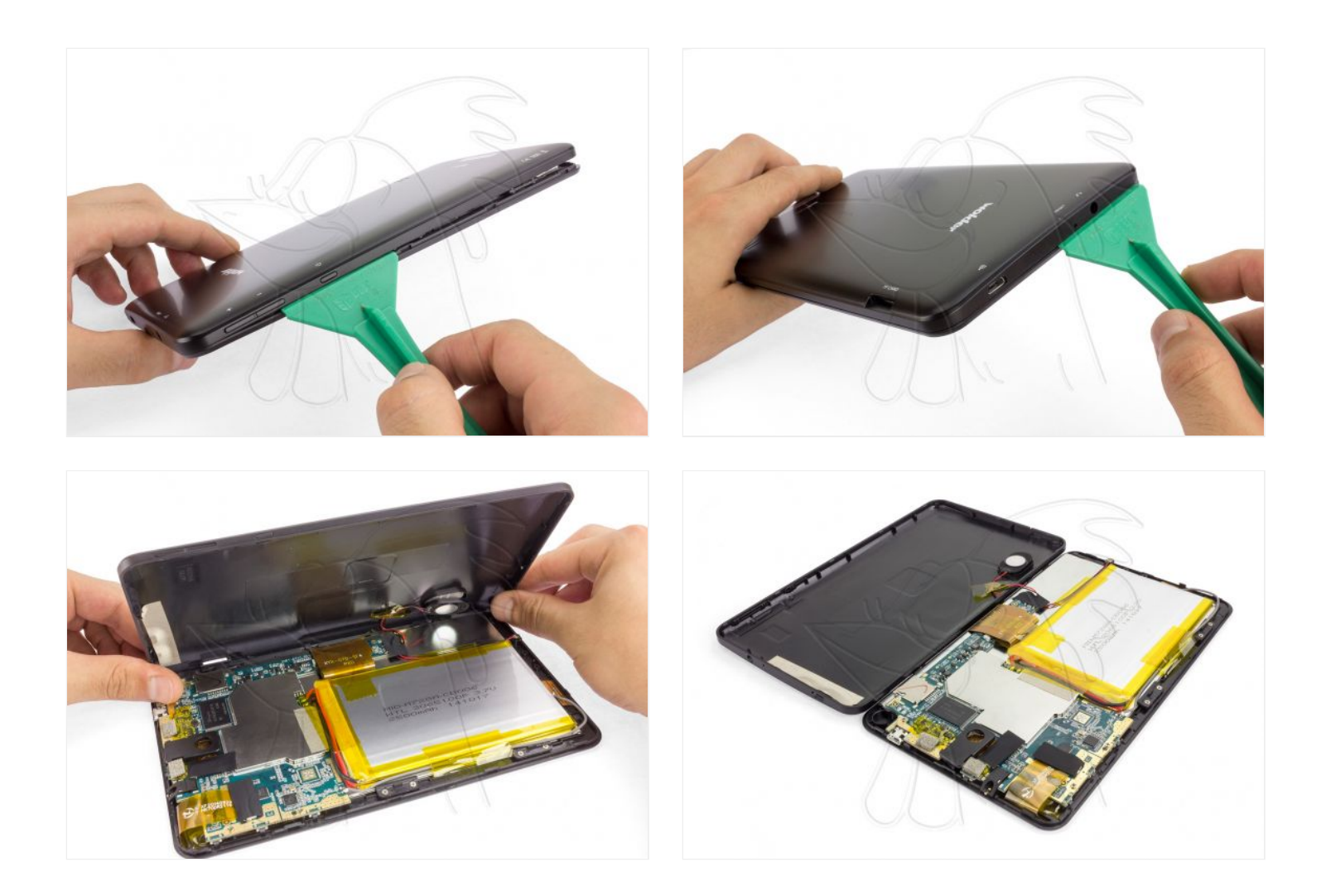

## Step 3 - Take off speaker

In order to remove the case we will have to take off the speaker. In this way we will avoid damaging it while we manipulate the tablet.

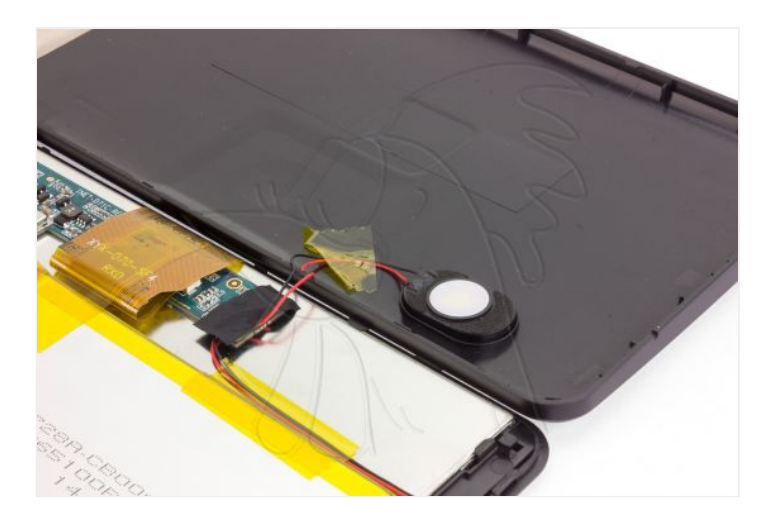

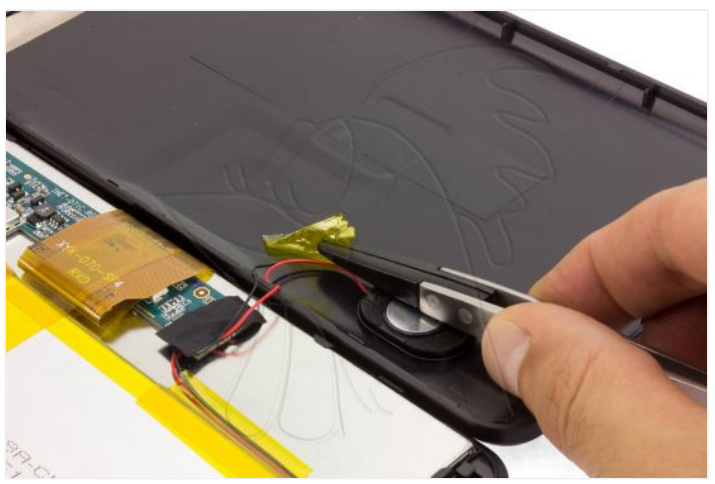

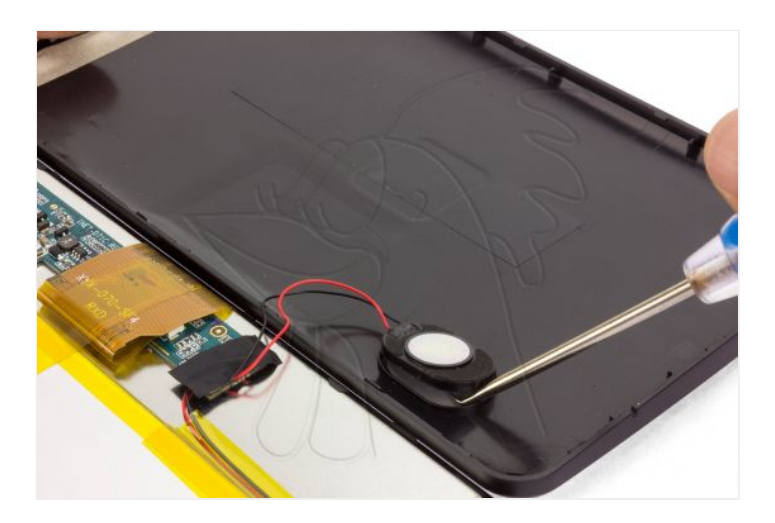

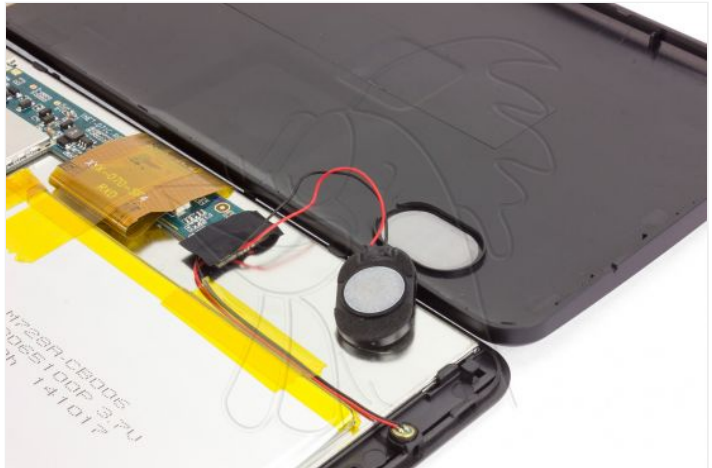

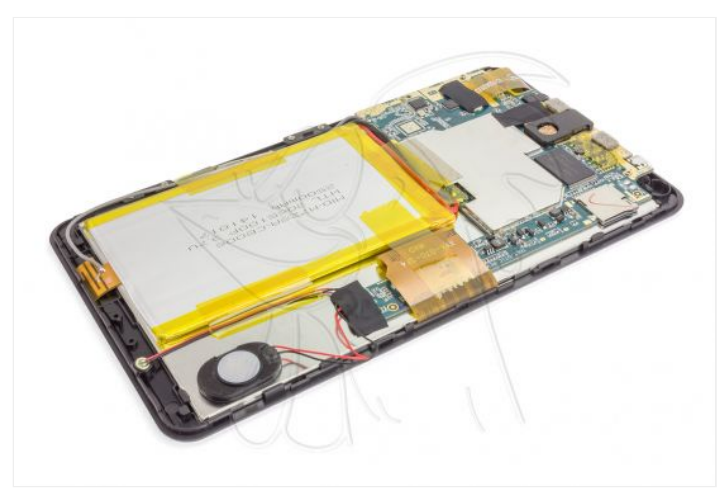

#### Step 4 - Heat screen

To remove the touch screen (window and digitizer), first disconnect the flex from the motherboard.

Now we can heat the screen to soften the glue.

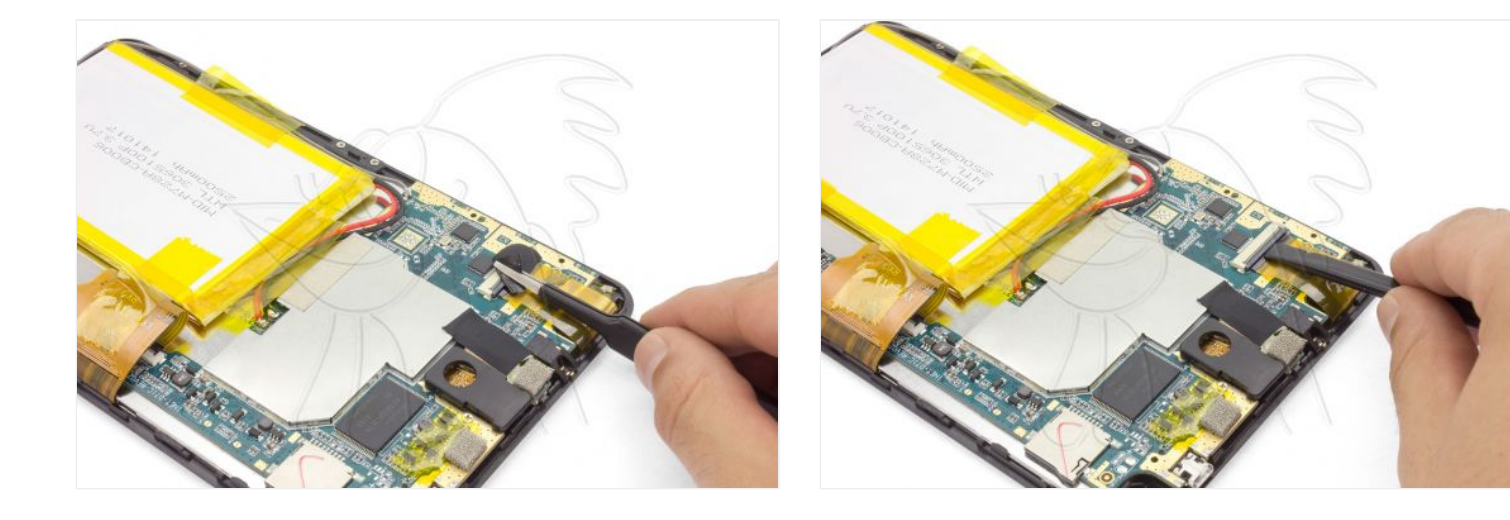

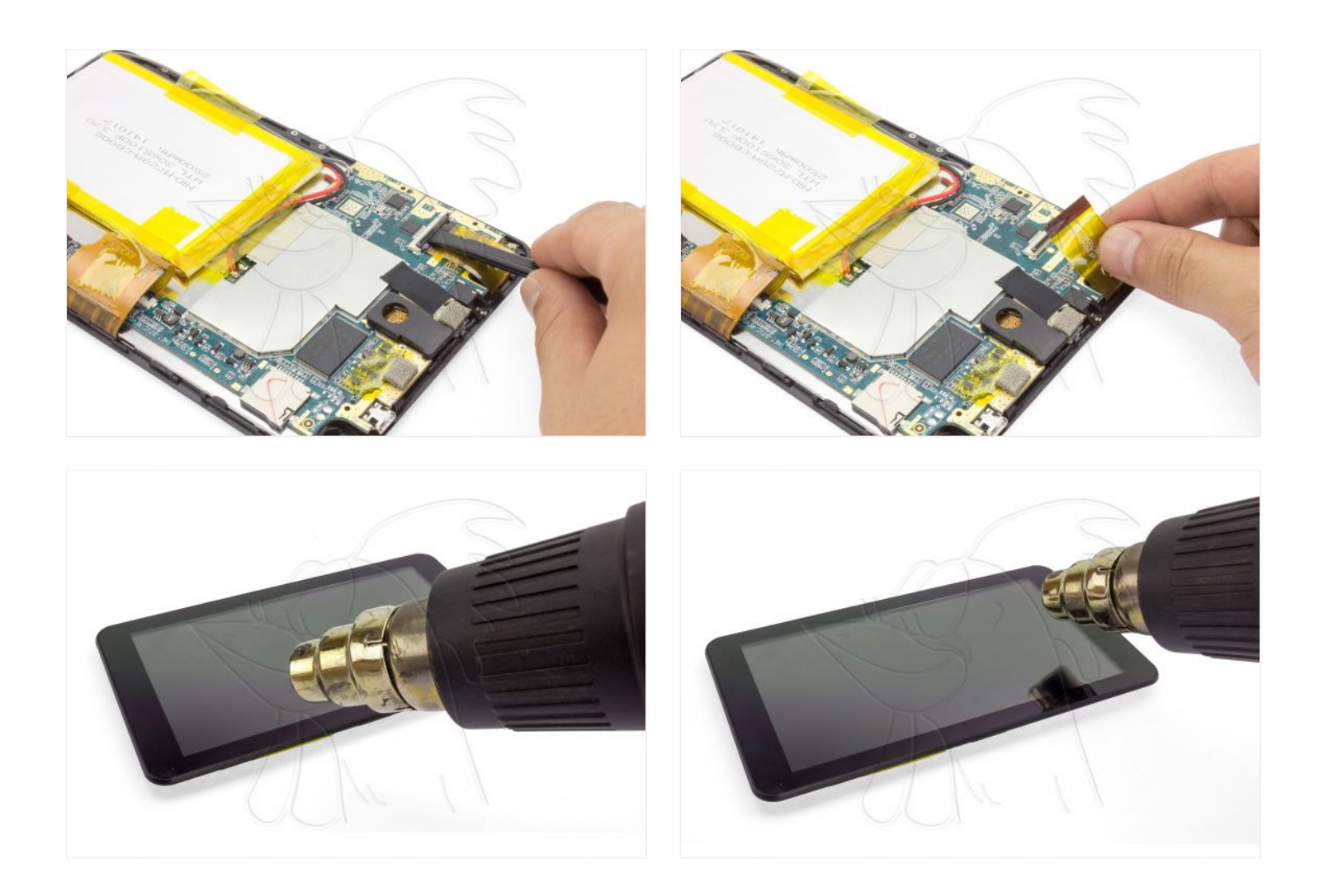

## Step 5 - Touch screen

With the hot screen, we will slide a spike around the contour between the window and the chassis to take off.

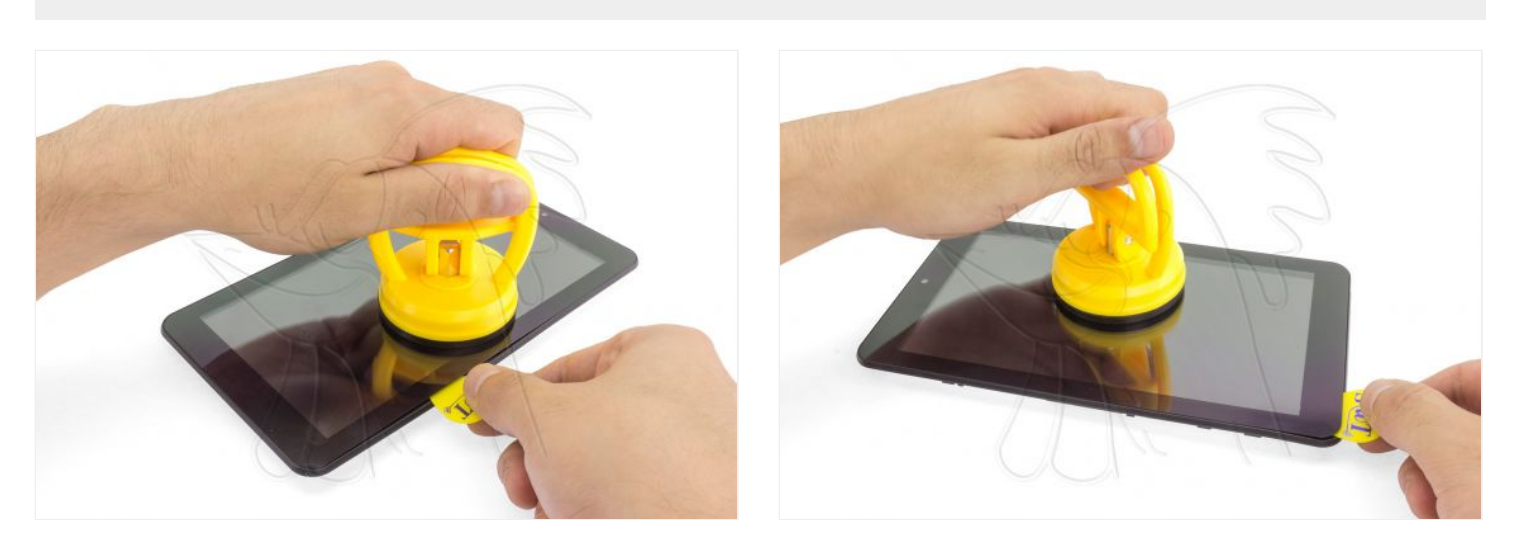

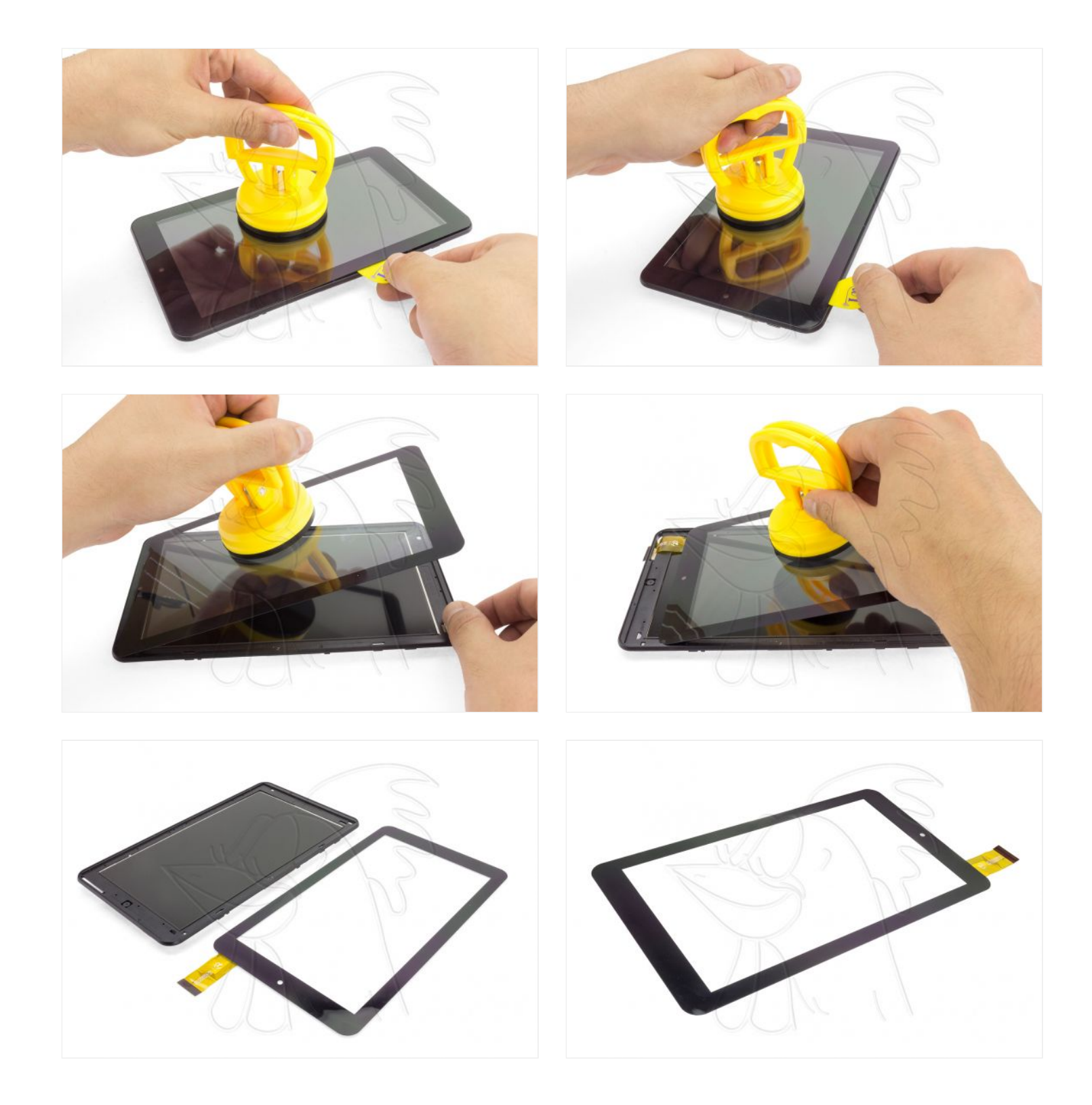